# User's Manual

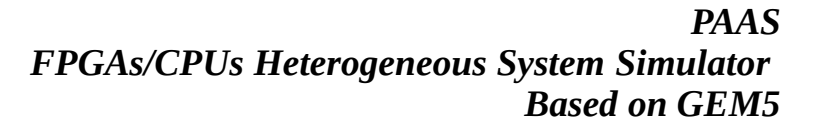

Reconfigurable Computing System Lab, HKUST

Tingyuan LIANG

Oct, 2017

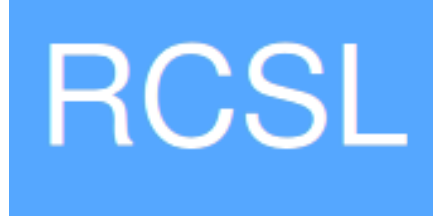

# **Revision Sheet**

| Release No. | Date     | Revision Description |
|-------------|----------|----------------------|
| Rev. 0      | 13/11/16 | User's Manual        |
| Rev. 1      | 02/10/17 | User's Manual        |
|             |          |                      |
|             |          |                      |
|             |          |                      |
|             |          |                      |
|             |          |                      |

### 1.0 GENERAL INFORMATION

### **1.0 GENERAL INFORMATION**

#### **1.1 System Overview**

- System Name PAAS: Processor Accelerator Architecture Simulator
- Major Functions

FPGAs/CPUs Heterogeneous System Simulation

• User Access Mode

Users are supposed to used python scripts and shell scripts to describe the feature of the model and deliver command or parameter to it. The workloads of CPUs are set by user's scripts or by operation system in full-system mode. The function of FPGAs is based on the binary file generated from verilog by verilator.

• Responsible Organization

Reconfigurable Computing System Lab, HKUST

- System Category:
  - Major Application

Evaluate the function and efficiency of FPGAs/CPUs heterogeneous system, to help system designer to test different architectures, improve their code or find appropriate parameters.

– General Support System

None but Email for Questioning: zjueelty@zju.edu.cn

- Operational Status
  - Under development and a Beta version released
- General Description

The FPGA/CPUs Heterogeneous Simulator System is intended to help designer to evaluate the function and efficiency of their projects in which CPUs co-operate with FPGAs. Moreover, the system is based on the latest version of GEM5 so that it can support the simulation of both full-system mode and syscall-emulation mode. As for architecture, both Ruby memory system and classic memory system are included and users can design the topology or the architecture they need. The part for full-system simulation with ruby memory system is still limited.

• System Environment and Prerequisites

Linux, Verilator, g++, Python

### 1.2 Project References

- 1. GEM5 Tutorial: <u>http://pages.cs.wisc.edu/~david/courses/cs752/Spring2015/gem5-tutorial/index.html</u>
- 2. GEM5 Class List: <u>http://www.gem5.org/docs/html/annotated.html</u>
- 3. GEM5 Main Page: <u>http://gem5.org/Main\_Page</u>
- 4. Verilator Wiki: http://www.veripool.org/wiki/verilator
- 5. TLB Class Reference: <u>http://www.gem5.org/docs/html/classX86ISA\_1\_1TLB.html</u>
- 6. Linux Driver Tutorial: <u>http://freesoftwaremagazine.com/articles/drivers\_linux/</u>

### **1.3** Authorized Use Permission

As the system is still under development, please feel free to use this system for academic purposes but do not use this system for any commercial purposes. Moreover, this system is based on GEM5 so that users are supposed to limit their utilization of original source code generated by GEM5 group, according to GEM5 copyright notice.

### **1.4 Points of Contact**

#### 1.4.1 Information

Published Paper: PAAS: A System Level Simulator for Heterogeneous Computing Architectures @ FPL 2017

Author of PAAS : Tingyuan LIANG, Liang FENG, Sharad Sinha, Wei ZHANG

Contact Name: Tingyuan LIANG Department: Department of Electronic and Computer Engineering E-mail Address: tliang@connect.ust.hk

#### 1.4.2 Coordination

None

#### 1.4.3 Help Desk

None

### **1.5** Organization of the Manual

Section1: This section explains in general terms the system and the purpose for which it is intended.

Section2: This section provides a general overview of the system written in non-technical terminology. The summary outlines the uses of the system in supporting the activities of the user and staff.

Section3: This section provides a general walk-through of the system from input and initiation to output and exit. The logical arrangement will help user to understand the sequence and flow of the system.

Section4: This section provides a detailed description about how to use the system in Ruby memory or Classic memory. Moreover, this section help you understand how the FPGA module communicate with CPU and memory.

Section5: This section demonstrates how to equip FPGA module with some unique features, like DMA and reconfigurability.

Section6: This section mainly help user build a simulation in full-system mode with GEM5, from how to make a driver to how to control a FPGA device in operation system. Moreover, this section will explain the details of address translation in this simulator.

Section7: Acknowledgements

#### **1.6** Acronyms and Abbreviations

None

# 2.0 SYSTEM SUMMARY

### 2.0 SYSTEM SUMMARY

This section provides a general overview of PAAS written in non-technical terminology.

### 2.1 System Configuration

PAAS is mainly the combination of GEM5 and Verilator. GEM5 is well designed to simulate the system of CPU, memory and network and, in this simulator, GEM5 helps the module of FPGA get data from memory and communicate with CPU via bus. Verilator is used to compile synthesizable Verilog and generate a executable file which implements the function of FPGA. In this combination, two parts communates with each other via shared memory.

### 2.2 Data Flows

• User Input

– User describes the configuration of the heterogeneous system which will be simulated in *Python scripts.* 

- User describes the function of FPGA in Verilog and compile it into an executable by Verilator.
- GEM5 Simuation

According to configuration scripts, GEM5 simulates most parts of heterogeneous system except FPGA and sends data to the executable generated by Verilator.

• Verilator Simulation

According to data from the process of GEM5, the process of FPGA will implement the function of FPGA and send the output of FPGA back to the process of GEM5.

• Simulator Output

User will get the output of the simulator if there is any output generated by Verilog, binary or system. Moreover, user can get the statistic from m5out.

### 2.3 Graphic Depiction

The following figure helps user to understand the configuration and data flows of the PAAS.

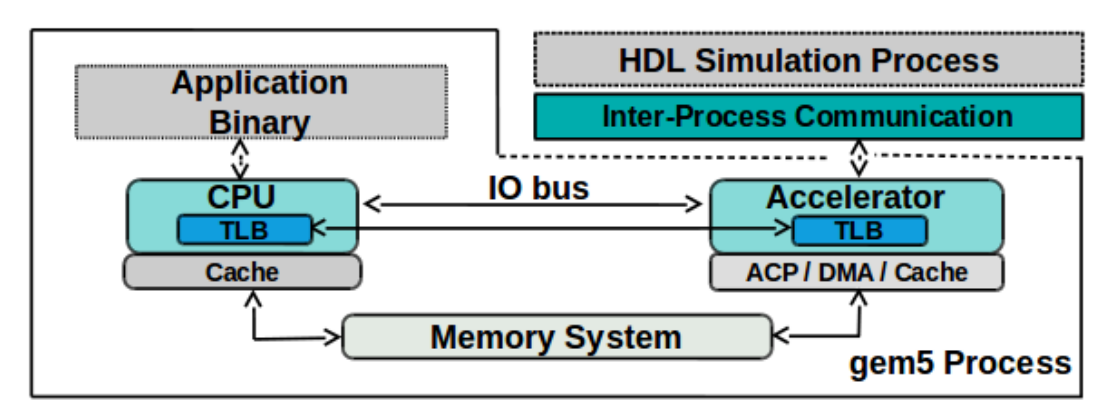

### 3.0 GETTING STARTED

### 3.0 GETTING STARTED

This section provides a general walk-through of the system from input and initiation to output and exit. The logical arrangement will help user to understand the sequence and flow of the system. As first step, user should download PAAS and Verlilator and then build them. After that, user can use Verilator to translate Verilog to C++ and build a wrapper for it. As next step, user is supposed to configure the GEM5 and specified the workload of it. Finally, simulate the system.

### 3.1 Download and Build

The following part will explain how to download and install this simulator. Although there is a tutorial for GEM5 online, you are strongly suggested to follow the following instructions due to the reason that there are some detailed mistakes in the out-of-date tutorial. Moreover, there are some changes in the source code of GEM5 for purpose of adding FPGA module so that there are also some changes in the configuration of GEM5.

#### 3.1.1 GEM5

—— Download

To download PAAS, you can type the following command in the terminal of Linux:

git clone https://github.com/zslwyuan/PAAS\_V1.0

— Install

a) Before Installation, you should have all dependencies installed (please click and check carefully: <u>http://gem5.org/Dependencies</u>).

b) Change your working directory to /gem5

c) Execute this command line to build GEM5, please note that the configuration of PROTOCOL has to be modified to adapt to FPGA, however, only MOESI\_CMP\_token and MESI\_Two\_Level are modified, if you want to implement FPGA in other protocols, you can modify the responding procotol in the directory configs/ruby/ easily and MOESI\_CMP\_token.py and MESI\_Two\_Level.py will be good references(Attention: MOESI\_CMP\_token does not support multi-cpu fullsystem well) :

```
scons CPU_MODELS="AtomicSimpleCPU,MinorCPU,O3CPU,TimingSimpleCPU,FpgaCPU"
PROTOCOL="MOESI_CMP_token" build/X86/gem5.opt
```

d) Create a new directory named *tutorial* in */gem5/configs/* and create a new file named *simple.py* in this directory. The content of *simple.py* is below.

import m5
from m5.objects import \*
system = System()
system.clk\_domain = SrcClockDomain()
system.clk\_domain.clock = '1GHz'
system.clk\_domain.voltage\_domain = VoltageDomain()
system.mem\_mode = 'timing' # Use timing accesses
system.mem\_ranges = [AddrRange('512MB')] # Create an address range
system.cpu = TimingSimpleCPU()
system.membus = SystemXBar()

system.cpu.icache\_port = system.membus.slave system.cpu.dcache\_port = system.membus.slave system.cpu.createInterruptController() if m5.defines.buildEnv['TARGET ISA'] == "x86": system.cpu.interrupts[0].pio = system.membus.master system.cpu.interrupts[0].int\_master = system.membus.slave system.cpu.interrupts[0].int\_slave = system.membus.master system.mem ctrl = DDR3 1600 8x8() system.mem\_ctrl.range = system.mem\_ranges[0] system.mem\_ctrl.port = system.membus.master system.system\_port = system.membus.slave isa = str(m5.defines.buildEnv['TARGET\_ISA']).lower() binary = 'tests/test-progs/hello/bin/' + isa + '/linux/hello' process = Process()process.cmd = [binary] system.cpu.workload = process system.cpu.createThreads() root = Root(full\_system = False, system = system) m5.instantiate() print "Beginning simulation!" exit\_event = m5.simulate() print 'Exiting @ tick %i because %s' % (m5.curTick(), exit\_event.getCause())

e) Test your GEM5 by execute the following command line.

build/X86/gem5.opt configs/tutorial/simple.py

And the output should be :

gem5 Simulator System. http://gem5.org gem5 is copyrighted software; use the --copyright option for details.

gem5 compiled Jan 14 2015 16:11:34 gem5 started Jan 15 2015 11:27:01 gem5 executing on mustardseed.cs.wisc.edu command line: build/X86\_MESI\_Two\_Level/gem5.opt configs/tutorial/simple.py Global frequency set at 100000000000 ticks per second warn: DRAM device capacity (8192 Mbytes) does not match the address range assigned (512 Mbytes) 0: system.remote\_gdb.listener: listening for remote gdb #0 on port 7000 Begining simulation! info: Entering event queue @ 0. Starting simulation... Hello world! Exiting @ tick 345518000 because target called exit()

#### 3.1.2 Verilator

For your convenience, the follow commands is a easy way to build Verilator from Git. If you fail to download Verilator, please try this link (<u>http://www.veripool.org/ftp/verilator-3.888.tgz</u>).

git clone http://git.veripool.org/git/verilator # Only first time unsetenv VERILATOR\_ROOT # For csh; ignore error if on bash unset VERILATOR\_ROOT # For bash cd verilator git pull # Make sure we're up-to-date git tag # See what versions exist autoconf # Create ./configure script ./configure make & sudo make install

### 3.2 Translate Verilog

This section describes how to generate an executable file that can be added in to GEM5 as FPGA module.

#### 3.2.1 Generate an Executable File of FPGA Module

Verilator will generate an executable file from a .cpp file and a .v file. The .cpp file act as the simulator of the .v file. For example, the following command will implement this function.

```
verilator -Wall --cc our.v --exe sim_main.cpp && make -j -C obj_dir -f Vour.mk Vour
```

In this command, *sim\_main.cpp* is the simulator of *our.v* and the executable file Vour generated in diretory /obj\_dir can implement the function of FPGA. More details can be found in the manual of Verilator (*Section 6 EXAMPLE C++ EXECUTION*). When the executable file is generated, you should rename it *FpgaModule* and copy it into the directory /*gem5*/*fpga* 

Please pay attention to the permission of the executable files if you download the PAAS from Github!!!! It might lead to a fatal error call "fpga process cannot work!"

#### 3.2.2 Content of Verilog Code and sim\_main.cpp

In order to let the executable file, the FPGA module, communicate with the GEM5 module, there should be particular ports in Verilog code and functions of sharing memory in sim\_main.cpp. For this consideration, here are the templates of the .v file and .cpp file and you can find them easily in the directory /gem5/fpga.

| Content of our.v                    |
|-------------------------------------|
| module our (                        |
| input wire clk,                     |
|                                     |
| input wire reset,                   |
| input wire[63:0] read_base,         |
| input wire[63:0] write_base,        |
| input wire[63:0] num_read,          |
| input wire[63:0] read_size_input,   |
| input wire[63:0] read_ready,        |
| input wire[63:0] write_ready,       |
| input wire[31:0] read_data,         |
| output wire read_enable,            |
| output wire write_enable,           |
| output wire finish_read,            |
| output wire finish_write,           |
| output wire done,                   |
| output wire[63:0] read_addr,        |
| output wire[63:0] write_addr,       |
| output wire[63:0] write_size,       |
| output wire[63:0] read_size_output, |
| output wire[31:0] write_data,       |
| output wire[31:0] returnvalue       |
| );                                  |

parameter ADDR\_WID = 13; parameter DATA WID = 32; reg[DATA\_WID-1:0] r\_data[8192-1:0]; reg[63:0] read\_cnt; reg[63:0] write\_cnt; reg[63:0] state; reg r read enable; reg r\_write\_enable; reg r\_finish\_read; reg r\_finish\_write; reg r\_done; reg[63:0] r\_read\_addr; reg[63:0] r\_write\_addr; reg[63:0] r\_write\_size; reg[63:0] r\_read\_size\_output; reg[31:0] r\_write\_data; reg[31:0] r\_returnvalue; assign returnvalue=r returnvalue; assign read\_enable=r\_read\_enable; assign write\_enable=r\_write\_enable; assign finish\_read=r\_finish\_read; assign finish\_write=r\_finish\_write; assign read\_addr=r\_read\_addr; assign write addr=r write addr; assign write\_size=r\_write\_size; assign read\_size\_output=r\_read\_size\_output; assign write\_data=r\_write\_data; assign done=r\_done;

```
parameter IDLE = 64'd0;
parameter READY_READ = 64'd1;
parameter WAIT_READ = 64'd2;
parameter DEAL_READ = 64'd3;
parameter FINISH = 64'd4;
parameter READY_WRITE = 64'd5;
parameter WAIT_WRITE = 64'd6;
parameter DEAL_WRITE = 64'd7;
parameter SUSPEND = 64'd8;
parameter LOOP = 64'd9;
parameter HANDLING = 64'd10;
parameter INIT = 64'd11;
parameter ALL_READY = 64'd12;
parameter SEND = 64'd13;
parameter ALL_PROC = 64'd14;
parameter BACK = 64'd15;
```

wire[ADDR\_WID-1:0] addr0,addr1; wire ce0,we0,ce1,we1;

reg r\_next; wire next=r\_next; wire next\_out; wire[DATA\_WID-1:0] q0,q1,d0,d1,ret; reg[DATA\_WID-1:0] r\_q0,r\_q1; assign q0=r\_q0;

```
assign q1=r_q1;
        reg [63:0] timer;
kernel_2mm mm(
    .ap_clk(clk),
    .ap_rst(reset),
    .ap_start(next),
    .ap_done(next_out),
    .ap_idle(),
    .ap_ready(),
    .indata_address0(addr0),
    .indata_ce0(ce0),
                 .indata_we0(we0),
                  .indata_d0(d0),
    .indata_q0(q0),
    .indata_address1(addr1),
    .indata_ce1(ce1),
                 .indata_we1(we1),
                  .indata_d1(d1),
    .indata_q1(q1)
```

#### );

integer i;

```
always @(posedge clk)
begin
                          //$display("LOOP");
                   if (reset)
                   begin
                      state<=INIT;
                      read_cnt<=0;</pre>
                      write_cnt<=0;</pre>
                      r_read_enable<=0;</pre>
                      r_write_enable<=0;</pre>
                      r_finish_read<=0;</pre>
                      r_finish_write<=0;</pre>
                      r_read_addr<=0;</pre>
                      r_write_addr<=0;</pre>
                      r_write_size<=0;</pre>
                      r_read_size_output<=0;</pre>
                      r_done<=0;
                      r_next<=0;
                      timer<=0;
                   end
                   else
                   begin
                          timer<=timer+1;</pre>
                          if (state == INIT)
                          begin
                                    $display("INIT\n");
                          //
                                    state<=IDLE;</pre>
                          end
                          else if (state == IDLE)//START
                          begin
                                             //$display("IDLE %d\n",read_base);
                          state<=WAIT_READ;</pre>
                          r read addr<=read base;
                          r_read_size_output<=read_size_input;
```

```
r_read_enable<=1;</pre>
                      end
                      else if (state == WAIT_READ)
                      begin
                          //$write("WAIT_READ");
                          r_finish_read<=0;</pre>
                         if (read_ready == 1)
                         begin
                                  r_data[read_cnt[ADDR_WID-1:0]]<=read_data;
                                  if (read_cnt + 1 < num_read)
                                  begin
                                          read_cnt<=read_cnt+1;</pre>
                                          r_read_addr<=r_read_addr+read_size_input;
                                          state<=WAIT_READ;</pre>
                                          r_finish_read<=1;</pre>
                                  end
                                  else
                                  begin
                                           r_read_enable<=0;</pre>
                                           r_finish_read<=0;</pre>
                                           r_next<=1;
                                           read_cnt<=0;</pre>
                                           state<=LOOP;</pre>
                                           $display("time1: %d",timer);
                                  end
                          end
                      end
else if (state == LOOP)
                      begin
                          //$display("LOOP");
                          r_next<=0;
                          if (ce0)
                          begin
                                  if (we0)
                                  begin
                                           r_data[addr0]<=d0;
                                  end
                                  else
                                  begin
                                           r_q0<=r_data[addr0];
                                  end
                          end
                          if (ce1)
                          begin
                                  if (we1)
                                  begin
                                           r_data[addr1]<=d1;
                                  end
                                  else
                                  begin
                                           r_q1<=r_data[addr1];</pre>
                                  end
                          end
                          if (next_out)
                          begin
                                  state<=READY WRITE;
                                  r_returnvalue<=ret;</pre>
```

```
$display("time2: %d",timer);
                           end
                       end
else if (state == READY_WRITE)
                      begin
                           //$display("READY_WRITE");
                           write cnt<=0;
                          r_write_addr<=write_base;
                          r_write_size<=read_size_input;</pre>
                          r_write_enable<=1;</pre>
                          state<=WAIT_WRITE;</pre>
                       end
                       else if (state == WAIT_WRITE)
                       begin
                          //$display("WAIT_WRITE\n");
                          r_finish_write<=0;</pre>
                          if (write_ready == 1)
                          begin
                                    if (write_cnt + 1 < num_read)
                                    begin
                                             r_finish_write<=1;</pre>
                                            write_cnt<=write_cnt+1;</pre>
                                             r_write_data<=r_data[write_cnt[ADDR_WID-1:0]+1];
                                            r_write_addr<=r_write_addr+write_size;
                                            state<=WAIT_WRITE;</pre>
                                   end
                                    else
                                    begin
                                             r_finish_write<=0;</pre>
                                            r_write_enable<=0;</pre>
                                            state<=SUSPEND;</pre>
                                            r_done<=1;
                                             $display("time3: %d",timer);
                                   end
                         end
                       end
                       else if (state == SUSPEND)
                       begin
                                    read_cnt<=0;</pre>
                                    write_cnt<=0;</pre>
                                    r_read_enable<=0;</pre>
                                    r_write_enable<=0;</pre>
                                   r_finish_read<=0;
                                   r_finish_write<=0;</pre>
                                    r_read_addr<=0;</pre>
                                   r_write_addr<=0;
                                   r_write_size<=0;</pre>
                                    r_read_size_output<=0;</pre>
                                    r_done<=0;
                                    r_next<=0;
                       end
                    end
  end
endmodule
```

```
Content of sim_main.cpp
#include<iostream>
#include "Vour.h"
#include "verilated.h"
#include<stdio.h>
#include<ctime>
#include <string>
#include<stdio.h>
#include<stdlib.h>
#include<unistd.h>
#include<string.h>
#include<fcntl.h>
#include<limits.h>
#include<sys/stat.h>
#include<sys/types.h>
#include <cstdio>
#include <cstring>
#include <iostream>
#include <sys/shm.h>
#include <signal.h>
using namespace std;
Vour *our;
#define TEXT_SZ 20
int running = 1;
void *shm = NULL;
struct shared_use_st *shared;
int shmid, cnt;
int num_input_fpga,num_output_fpga;
int sharedid;
struct shared_use_st
{
  int written;
  unsigned long long text[TEXT_SZ];
};
void createShare()
  num_input_fpga = 13;
  num_output_fpga = 15;
  shmid = shmget((key_t)sharedid, sizeof(struct shared_use_st), 0666|IPC_CREAT);
  if(shmid == -1)
  {
    fprintf(stderr, "shmget failed\n");
    exit(EXIT_FAILURE);
  }
  shm = shmat(shmid, 0, 0);
  if(shm == (void^*)-1)
  {
    fprintf(stderr, "shmat failed\n");
    exit(EXIT_FAILURE);
  }
  printf("\nMemory attached at %llX\n", (unsigned long long)shm);
```

```
shared = (struct shared_use_st*)shm;
  shared->written = 0;
}
void deleteShare()
  if(shmdt(shm) == -1)
  {
    fprintf(stderr, "shmdt failed\n");
    exit(EXIT_FAILURE);
  if(shmctl(shmid, IPC_RMID, 0) == -1)
  {
    fprintf(stderr, "shmctl(IPC_RMID) failed\n");
    exit(EXIT FAILURE);
  }
}
int main(int argc, char** argv)
ł
  int ppid=getppid();
        FILE *t0 = fopen("fpga_share.txt","r");
        fscanf(t0,"%d",&sharedid);fclose(t0);t0 = fopen("fpga_share.txt","w");fclose(t0);
        printf("ppid = %d\n",ppid);
        int cpu_running;
  static const int //FPGA Output
                 bit_ReturnValue = 4,
    bit_ReadEnable = 5,
    bit_WriteEnable = 6,
    bit FinishRead = 7,
    bit_FinishWrite = 8,
    bit_ReadAddr = 9,
    bit_Size_ReadData_Output = 10,
    bit_WriteAddr = 11,
    bit_Size_WriteData = 12,
    bit_WriteData = 13,
    bit_Done = 14;
  static const int //FPGA Input
    bit_ReadReady = 5,
    bit_WriteReady = 6,
    bit_ReadData = 7,
    bit_ReadBase = 8,
    bit_WriteBase = 9,
    bit_Num_Read = 10,
    bit_Size_ReadData_Input = 11,
    bit_Run = 12;
  Verilated::commandArgs(argc, argv);
  our = new Vour;
  our->reset = 1;
  our->clk=0;
  int sum,clk,x,y,reset;
  createShare();
  unsigned long long *inputArray = &shared->text[0];
  unsigned long long *outputArray = &shared->text[num_input_fpga];
        shared->written = 0;
        shared->written = 0;
```

```
shared->written = 0;
char *buffer;
if((buffer = getcwd(NULL, 0)) == NULL)
{
  perror("getcwd error");
else
ł
  printf("%s\n", buffer);
  free(buffer);
}
while(running)
ł
               cpu running = (shared->written==0);
               //printf("cpu running:%d\n",cpu running);
               if (kill(ppid,0)<0) break;
               if (!cpu_running)
               ł
                 if(shared->text[num_input_fpga+num_output_fpga] == 10101)
                   shared->written = 0;
                   running = 0;
                   break;
                 }
                 //OUTPUT
                 outputArray[bit ReadEnable] = our->read enable;
                 outputArray[bit_WriteEnable] = our->write_enable;
                 outputArray[bit_FinishRead] = our->finish_read;
                 outputArray[bit_FinishWrite] = our->finish_write;
                 outputArray[bit ReadAddr] = our->read addr;
                 outputArray[bit_WriteAddr] = our->write_addr;
                 outputArray[bit_Done] = our->done;
                 outputArray[bit_Size_WriteData] = our->write_size;
                 outputArray[bit_WriteData] = our->write_data;
                 outputArray[bit_Size_ReadData_Output] = our->read_size_output;
                        outputArray[bit ReturnValue] = our->returnvalue;
                 bool Vfinish=!Verilated::gotFinish();
                 if(Vfinish)
                    our->clk=1;
                    our->eval();
                   //INPUT
                   our->read_base = inputArray[bit_ReadBase];
                   our->write_base = inputArray[bit_WriteBase];
                    our->num_read = inputArray[bit_Num_Read];
                    our->read_size_input = inputArray[bit_Size_ReadData_Input];
                    our->read_ready = inputArray[bit_ReadReady];
                   our->write_ready = inputArray[bit_WriteReady];
                    our->read_data = inputArray[bit_ReadData];
                    our->clk=0;
                    our->eval();
                 else break;
                 if (shared->written == 1) shared->written = 0;
}
our->final();
```

```
delete our;
exit(EXIT_SUCCESS);
```

#### 3.2.3 Functions and States of FPGA Module

As you notice, the FPGA work in a FSM mode and the state *HANDLING* is to implement the particular function you want.

The FPGA get data from memory one after another and send data back to memory one after another after processing. If you want to change the FSM more than only the part of HANDLING, you are suggested to figure out how the FPGA module exchange data with memory in this heterogeneous system simulator. In order to help you understand the way in which FPGA accesses memory easier, the timing and the usage of various ports are provided below.

| PortName   | Function               |   | PortName    | Function                | I/O |
|------------|------------------------|---|-------------|-------------------------|-----|
| ReadEnable | FPGA Read              | 0 | WriteEnable | FPGA Write              | 0   |
| ReadAddr   | VA of ReadData         | 0 | WriteAddr   | VA of WriteData         | 0   |
| ReadFinish | FPGA gets ReadResponse | 0 | WriteFinish | FPGA gets WriteResponse | 0   |
| ReadReady  | ReadResponse Ready     | Ι | WriteReady  | WriteResponse Ready     | Ι   |
| ReadData   | Data from Memory       | Ι | WriteData   | Data to Memory          | 0   |

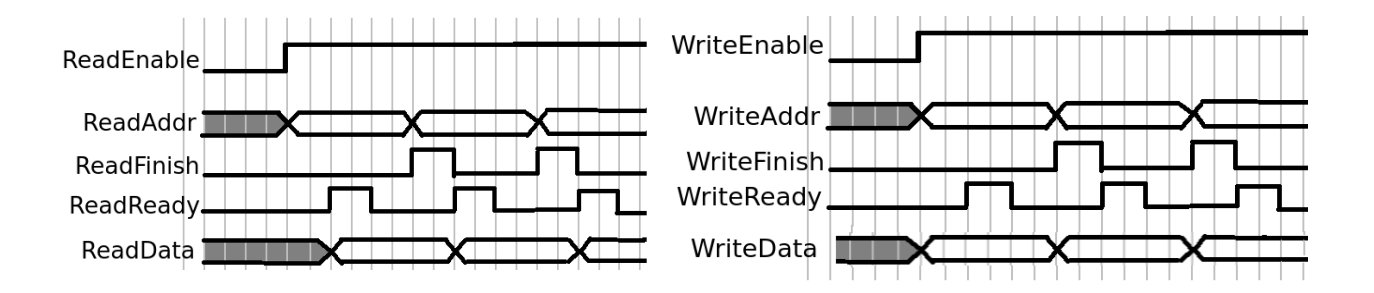

You can also add, change or remove the ports of FPGA easily if you modify several corresponding parts in *fpgacpu.cc* and *fpgacpu.hh*. These will be explained in detail later in this manual.

### 3.3 Configure GEM5

Because you want to add FPGA module(s) in GEM5, so you are supposed to configure the heterogeneous system in Python scripts. The following python script *2mm\_fpga.py* set 1 CPU and 1 FPGA with ruby memory system. Please note that gem5 uses a port abstraction to connect memory system components together. Like "*system.cpu[i].icache\_port = ruby\_port.slave*", you can connect two

ports. By typing command: "./build/X86/gem5.opt configs/tuturial/2mm-fpga.py --ruby --num-cpus=1 – num-fpgas=1", you can run the simulation for this example.

import optparse import sys import os import m5 from m5.defines import buildEnv from m5.objects import \* from m5.util import addToPath, fatal addToPath('../') from ruby import Ruby from common import Options from common import Simulation from common import CacheConfig from common import CpuConfig from common import MemConfig from common.Caches import \* from common.cpu2000 import \* parser = optparse.OptionParser() Options.addCommonOptions(parser) Options.addSEOptions(parser) if '--ruby' in sys.argv: Ruby.define\_options(parser) else: fatal("This test is only for FPGA in Ruby. Please set --ruby.\n") (options, args) = parser.parse args() if args: print "Error: script doesn't take any positional arguments" sys.exit(1) numThreads = 1process1 = LiveProcess() process1.pid = 1100; process1.cmd = ['tests/test-progs/polybench-c-4.2/2mm-fpga'] (CPUClass, test mem mode, FutureClass) = Simulation.setCPUClass(options) CPUClass.numThreads = numThreads np = options.num cpus system = System(cpu = [DerivO3CPU() for i in xrange(np)], #system = System(cpu = [TimingSimpleCPU() for i in xrange(np)], mem\_mode = 'timing', mem\_ranges = [AddrRange('512MB')],  $cache_line_size = 64$ ) system.fpga = [FpgaCPU() for i in xrange(options.num fpgas)] system.voltage\_domain = VoltageDomain(voltage = options.sys\_voltage) system.clk\_domain = SrcClockDomain(clock = options.sys\_clock, voltage\_domain = system.voltage\_domain) system.cpu voltage domain = VoltageDomain() system.cpu clk domain = SrcClockDomain(clock = options.cpu clock, voltage\_domain = system.cpu\_voltage\_domain)

```
for cpu in system.cpu:
  cpu.clk domain = SrcClockDomain(clock = options.cpu clock,
                 voltage domain = system.cpu voltage domain)
system.fpga[0].clk_domain = SrcClockDomain(clock = options.fpga_clock)
system.fpga[0].clk_domain.voltage_domain = VoltageDomain()
system.fpga[0].fpga bus addr = 1073741824*2
system.fpga[0].size_control_fpga = 29*8
system.fpga[0].ModuleName = '2mm/obj_dir/Vour'
system.cpu[0].workload = process1
system.cpu[0].createThreads()
system.piobus = IOXBar()
if options.ruby:
  if options.cpu_type == "atomic" or options.cpu_type == "AtomicSimpleCPU":
    print >> sys.stderr, "Ruby does not work with atomic cpu!!"
     sys.exit(1)
  Ruby.create_system(options, False, system, system.piobus)
  system.ruby.clk_domain = SrcClockDomain(clock = options.ruby_clock,
                        voltage_domain = system.voltage_domain)
  for i in xrange(np):
     print len(system.ruby._cpu_ports)
    ruby_port = system.ruby._cpu_ports[i]
    system.cpu[i].createInterruptController()
    system.cpu[i].icache_port = ruby_port.slave
    system.cpu[i].dcache_port = ruby_port.slave
    if buildEnv['TARGET_ISA'] == "x86":
       system.cpu[i].interrupts[0].pio = ruby_port.master
       system.cpu[i].interrupts[0].int_master = ruby_port.slave
       system.cpu[i].interrupts[0].int_slave = ruby_port.master
    system.cpu[i].itb.walker.port = ruby_port.slave
    system.cpu[i].dtb.walker.port = ruby_port.slave
  for i in xrange(options.num_fpgas):
     ruby_port = system.ruby._cpu_ports[i+np]
    system.fpga[i].icache_port = ruby_port.slave
    system.fpga[i].dcache_port = ruby_port.slave
    system.fpga[i].itb.walker.port = ruby_port.slave
    system.fpga[i].dtb.walker.port = ruby_port.slave
    system.fpga[i].control_port = system.piobus.master
root = Root(full_system = False, system = system)
m5.instantiate()
print "Beginning simulation!"
exit_event = m5.simulate()
print 'Exiting @ tick %i because %s' % (m5.curTick(), exit_event.getCause())
```

The description file above is for the architecture shown below:

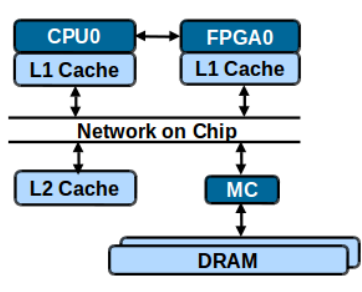

### 3.4 Run PAAS

Before you run the simulator, let find out how CPU control the FPGA module. You should take a look in a part of the source code of FPGA module(/*gem5/src/cpu/fpgacpu/fpgacpu.cc*) and the binary run on CPUs.

| Source Code of FPGA module                                                                                                    | Explanation                                                                                                    |
|----------------------------------------------------------------------------------------------------|----------------------------------------------------------------------------------------------------|
| Addr offset = (pkt->getAddr() - ControlAddr)>>3;<br>uint64_t reg = offset;<br>uint64_t val = htog(getFPGAReg(reg));<br>if (pkt->isRead())<br>{                                     | When there is a packet from CPU sending to a range of memory start from ControlAddr, the FPGA wrapper will get it.                       |
| <pre>// printf("isRead\n");     pkt-&gt;setData((uint8_t *)&amp;val);     pkt-&gt;makeResponse(); } else if (pkt-&gt;isWrite())</pre>                                              | When FPGA receive a packet from bus<br>or network, it will set or get the registers<br>on FPGA and in this way, CPU can<br>control FPGA. |
| <pre>{     //printf("isWrite\n");         pkt-&gt;writeData((uint8_t *)&amp;val);         setFPGAReg(reg,val,pkt);         pkt-&gt;makeResponse();     }     return latency;</pre> | The register ControlAddr can be set in configuration file <i>BaseCPU.py</i> .                                                            |
| <pre>void FpgaCPU::setFPGAReg(uint64_t regid, uint64_t val, PacketPtr pkt) {     switch (regid)</pre>                                                                              | Register ReadBase represents the base virtual address where FPGA get date from memory.                                                   |
| {     case 0: if (!OccupyFPGA)TaskHash = val; break;     // For Control Consistency     case 1: ReadBase = val; inputArray[bit_ReadBase] = val; break;                             | Register WriteBase represents the base virtual address where FPGA send date to memory.                                                   |
| <pre>case 2: WriteBase = val;inputArray[bit_WriteBase] = val; break;<br/>case 3: CurrentThreadID = pkt-&gt;req-&gt;contextId();</pre>                                              | Register CurrentThreadID lets FPGA know which thread call it.                                                                            |
| <pre>case 4: MemoryRange = val; inputArray[bit_Num_Read]=val;break;<br/>case 5: MemorySize = val;</pre>                                                                            | Register RunState shows the state of FPGA.                                                                                               |
| break;<br>case 6: RunState = val;inputArray[bit_Run] = (val==0); break;                                                                                                    | Register Terminate can shutdown FPGA and end the simulation.                                                                             |

```
case 7: Terminate = val;break;
case 8: OccupyFPGA = val; break;
}
```

Register OccupyFPGA let system know whether FPGA is occupied by someone.

Then, according to the fundamental of communication between CPU and FPGA, you can program like the file below. There are some hints in comments.

```
//the source code of algo-fpga, in which FPGA can accelerate the revolution.
#include <new>
#include <iostream>
#include <string>
#include <cstdio>
#include <pthread.h>
#include <unistd.h>
#include <sys/syscall.h>
#include <sys/types.h>
unsigned long long p1[401];//FPGA Read Area
unsigned long long p2[401];//FPGA Write Area
using namespace std;
int main()
{
        int i;
        unsigned long long* p0 = new((unsigned long long *)0xc0000000) unsigned long long[10];//Contro Port
        //TLB will directly translate the virtual address starting from 0xc0000000 to the physical address of I/O
        //ports of FPGA.
        While(1)
        ł
             while(p0[8]);
             p0[0] = getpid()*getpid();
             p0[8] = 1;//Try to Occupy the FPGA
             if (p0[0] == getpid()*getpid()) break;//Occupy the FPGA Successfully
             // Two processes might try to control the FPGA at the same time which might turn
             // to the situation that two processes occupy the FPGA at the same time. These lines will prevent
             // the simulation from this error.
        //unsigned long long* p0 = new unsigned long long[10];//Contro Port
        for (i=0;i<199;i++) p1[i]=(unsigned long long)(i*171133321)%12391231;// generate FPGA input data
        p0[1] = (unsigned long long)p1;//ReadBase, let FPGA know where to read data
        p0[2] = (unsigned long long)p2;//WriteBase, let FPGA know where to write data
        p0[3] = getpid();//CurrentThreadID
        p0[4] = 200;//Memory Range
        p0[5] = 8;//MemorySize
        p0[7] = 0;//Terminat
        p0[6] = 0;//RunState
        p0[6] = 1;//Lauch FPGA
        while (p0[6]);//FPGA finish it work
        int n;
        for (n=0;n<198;n++)printf("%llu ",p2[n]);printf("\n");//print data
        p0[8] = 0; //Release the FPGA
        return 0;
```

All the registers can be modified to meet user's requirement. After you finish all the works below, you can execute this command in the directory /gem5 to run the simulator with FPGA(s).

./build/X86/gem5.opt configs/tuturial/ruby\_fpga.py --ruby --network=garnet2.0 --num-cpus=14 --num-fpgas=2 --num-dirs=8 --topology=Mesh\_XY --mesh-rows=4 --num-l2caches=8

# 4.0 USING THE SIMULATOR (WITH DIFFERENT MEMORY SYSTEM)

### 4.0 USING THE SIMULATOR (WITH DIFFERENT MEMORY)

This section provides a <u>detailed</u> description about how to use the system in Ruby memory or Classic memory. Moreover, this section help you understand how the FPGA module communicate with CPU and memory.

### 4.1 Using The Simulator with Classic Memory System

In classic memory system, ports support direct point-to-point connections between two MemObjects and buses/crossbars connect two or more MemObjects together. Cache coherence is maintained using an abstract MOESI snooping protocol where state-transitions due to snoops occur instantaneously.

In order to act with classic memory system, you should modify your configuration file in Python properly. Although, there are some cases online, for the sake of the addition of FPGA, here is an example to help you.

#### 4.1.1 Example

The following Python code build up a system based on classic memory. In this simulator, FPGA have the same status with CPU and the wrapper of FPGA in GEM5 is also derived from BaseSimpleCPU. Therefore, FPGA can be regarded as a special CPU here. This will be present in the following code.

# import the m5 (gem5) library created when gem5 is built import m5 # import all of the SimObjects from m5.objects import \* # Add the common scripts to our path #m5.util.addToPath('../.') m5.util.addToPath('../') # import the caches which we made from caches import \* # import the SimpleOpts module from common import SimpleOpts # Set the usage message to display SimpleOpts.set\_usage("usage: %prog [options] <br/>
binary to execute>") # Finalize the arguments and grab the opts so we can pass it on to our objects (opts, args) = SimpleOpts.parse args() # get ISA for the default binary to run. This is mostly for simple testing isa = str(m5.defines.buildEnv['TARGET\_ISA']).lower() # Default to running 'hello', use the compiled ISA to find the binary #binary = 'tests/test-progs/polybench-c-4.2/2mm\_ref' binary = 'tests/test-progs/polybench-c-4.2/2mm-fpga' # Check if there was a binary passed in via the command line and error if # there are too many arguments if len(args) == 1:

binary = args[0]elif len(args) > 1: SimpleOpts.print help() m5.fatal("Expected a binary to execute as positional argument") # create the system we are going to simulate system = System() # Set the clock fequency of the system (and all of its children) system.clk\_domain = SrcClockDomain() system.clk\_domain.clock = '2GHz' system.clk\_domain.voltage\_domain = VoltageDomain() # Set up the system system.mem\_mode = 'timing' # Use timing accesses system.mem\_ranges = [AddrRange('512MB')] # Create an address range #system.piobus = IOXBar() # Create a simple CPU #system.cpu = DerivO3CPU() system.cpu = DerivO3CPU() system.fpga = FpgaCPU() # Create an L1 instruction and data cache system.cpu.icache = L1ICache(opts) system.cpu.dcache = L1DCache(opts) system.fpga[0].icache = L1ICache(opts) system.fpga[0].dcache = L1DCache(opts) # Connect the instruction and data caches to the CPU system.l2bus = L2XBar() system.l2bus.io\_bypass = 1 system.l2bus.io\_bypass\_head = 0xc0000000 system.l2bus.io\_bypass\_tail = 0xc0000000+4096 system.cpu.icache.connectCPU(system.cpu) system.cpu.dcache.connectCPU(system.cpu) system.cpu.dcache.io\_bypass = 1 system.cpu.dcache.io\_bypass\_head = 0xc0000000 system.cpu.dcache.io\_bypass\_tail = 0xc0000000+4096 system.fpga[0].icache.connectCPU(system.fpga[0]) system.fpga[0].dcache.connectCPU(system.fpga[0]) system.cpu.dtb.baseaddress\_control\_fpga = 0xc0000000 system.cpu.itb.baseaddress\_control\_fpga = 0xc0000000 system.cpu.dtb.fpga\_bus\_addr = 0xffff00000000 system.cpu.itb.fpga\_bus\_addr = 0xffff00000000 system.fpga[0].clk\_domain = SrcClockDomain(clock='300MHz') system.fpga[0].clk\_domain.voltage\_domain = VoltageDomain() system.fpga[0].fpga\_bus\_addr = 0xffff00000000 system.fpga[0].ModuleName = './2mm/obj\_dir/Vour' system.fpga[0].control\_port = system.l2bus.master #4096 # Create a memory bus, a coherent crossbar, in this case

# Hook the CPU ports up to the l2bus

system.cpu.icache.connectBus(system.l2bus) system.cpu.dcache.connectBus(system.l2bus) system.fpga.icache.connectBus(system.l2bus) system.fpga.dcache.connectBus(system.l2bus) # Create an L2 cache and connect it to the l2bus system.l2cache = L2Cache(opts) system.l2cache.connectCPUSideBus(system.l2bus) # Create a memory bus system.membus = SystemXBar() # Connect the L2 cache to the membus system.l2cache.connectMemSideBus(system.membus) # create the interrupt controller for the CPU system.cpu.createInterruptController() # For x86 only, make sure the interrupts are connected to the memory # Note: these are directly connected to the memory bus and are not cached if m5.defines.buildEnv['TARGET\_ISA'] == "x86": system.cpu.interrupts[0].pio = system.membus.master system.cpu.interrupts[0].int\_master = system.membus.slave system.cpu.interrupts[0].int\_slave = system.membus.master # Connect the system up to the membus system.system\_port = system.membus.slave # Create a DDR3 memory controller system.mem ctrl = DDR3 1600 x64()system.mem\_ctrl.range = system.mem\_ranges[0] system.mem\_ctrl.port = system.membus.master # Create a process for a simple "Hello World" application process = LiveProcess() # Set the command # cmd is a list which begins with the executable (like argv) process.cmd = [binary] # Set the cpu to use the process as its workload and create thread contexts system.cpu.workload = process system.cpu.createThreads() # set up the root SimObject and start the simulation root = Root(full\_system = False, system = system) # instantiate all of the objects we've created above m5.instantiate() print "Beginning simulation!" exit\_event = m5.simulate()

print 'Exiting @ tick %i because %s' % (m5.curTick(), exit\_event.getCause())

Please note that as you can see, FPGA can be equipped with caches like what CPU can do. This description file describes the architecture shown below:

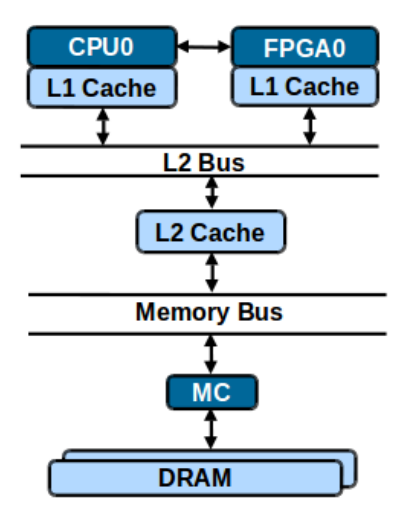

If you want to regard FPGA as a device in system, you can declare it separately (like *system.fpga* = *FpgaCPU()*).

#### 4.1.2 Details in I/O Maping

There are two kinds of ports on FPGA and they are DataPort and ControlPort. DataPorts are connected to memory system while ControlPort are connected to CPU so that CPU can directly control FPGA via bus. When you write to special virtual address range in binary, the CPU will transfer the data to the physical address of I/O port of FPGA. The fundamental of address translation will be explained in detail in *Section 5* of this manual.

You can change these configuration by modifying the following part of code in both *TLB.py* (*in* /*gem5/src/arch/YOUR\_ARCH/*) and *BaseCPU.py*(*in* /*gem5/src/cpu/*).

Please note that the change in *TLB.py* will be invalidated in full-system mode because the operation system will manage the page table of memory instead of the processes. Therefore, in order to control FPGA by operation system, you have to insert a driver module in kernel and *Section* 5 will help.

baseaddress\_control\_fpga = Param.UInt64(3221225472,"Base Virtual Address of FPGA Control Port") size\_control\_fpga = Param.Unsigned(4095,"Size of FPGA Control Port") fpga\_bus\_addr = Param.Unsigned(536870912,"Base Physical Address of of FPGA Control Port")

Also, as IO requests should not be cached by L1 or L2 cache, we need to let cache and bus bypass the IO requests to FPGA, by configuring the cache and bus as follow:

```
system.l2bus = L2XBar()
system.l2bus.io_bypass = 1
system.l2bus.io_bypass_head = 0xc0000000
system.l2bus.io_bypass_tail = 0xc0000000+4096
system.cpu.icache.connectCPU(system.cpu)
system.cpu.dcache.connectCPU(system.cpu)
system.cpu.dcache.io_bypass = 1
```

system.cpu.dcache.io\_bypass\_head = 0xc0000000 system.cpu.dcache.io\_bypass\_tail = 0xc0000000+4096

### 4.2 Using The Simulator with Ruby Memory System

Ruby memory system supports a domain specific language called SLICC, and ports only connect cpus and devices to the memory system via the RubyPort object. Moreover, all objects are connected to each other via MessageBuffers, which include a queue that stores messages. From the designer's perspective, the most important feature of Ruby is that Ruby accurately models both cache coherence and network related features in the memory system.

#### 4.2.1 Example

The example can be found in *Section 3 Get Started*.

There are some significant differences in the example and they will be showed below.

The example declares FPGA module in different way in which FPGA module is seem relatively independent with CPU. However, this is just an example and you can still declare FPGA as a special CPU in Ruby.

You can configure the clock source of FPGA by this way.

system.fpga[0].clk\_domain = SrcClockDomain(clock = '300MHz')
system.fpga[0].clk\_domain.voltage\_domain = VoltageDomain()

Moreover, you are supposed to create a Ruby system when required. Ruby.create\_system(options, False, system, system.piobus)

Finally, you should connect FPGA to Ruby system.

for i in xrange(options.num\_fpgas):
 ruby\_port = system.ruby.\_cpu\_ports[i]
 system.fpga[i].icache\_port = ruby\_port.slave
 system.fpga[i].idcache\_port = ruby\_port.slave
 system.fpga[i].itb.walker.port = ruby\_port.slave
 system.fpga[i].dtb.walker.port = ruby\_port.slave
 system.fpga[i].control\_port = system.piobus.master

The ruby\_port is actually a sequencer which initiates memory requests and handles responses in Ruby memory system. More details of objects in Ruby can be found here (<u>http://gem5.org/Ruby</u>).

#### 4.2.2 Detail of Memory Configuration for FPGA

Actually in order to equipped FPGA with cache and main memory in Ruby, there should be some change in the configuration of PROTOCOL. Take MOESI\_CMP\_token.py (/*gem5/configs/ruby/*)as example, you will find these lines for FPGA.

for i in xrange(options.num\_fpgas): l1i cache = L1Cache(size = options.l1i size, assoc = options.l1i assoc, start\_index\_bit = block\_size\_bits) l1d\_cache = L1Cache(size = options.l1d\_size, assoc = options.l1d assoc, start index bit = block size bits) l1\_cntrl = L1Cache\_Controller(version=i+options.num\_cpus, L1Icache=l1i\_cache, L1Dcache=l1d cache, l2\_select\_num\_bits=l2\_bits, N\_tokens=n\_tokens, retry threshold=options.l1 retries, fixed timeout latency=\ options.timeout\_latency, dynamic\_timeout\_enabled=\ not options.disable\_dyn\_timeouts, no mig atomic=not \ options.allow\_atomic\_migration, send\_evictions=send\_evicts(options), transitions\_per\_cycle=options.ports, clk\_domain=clk\_domain, ruby\_system=ruby\_system) cpu\_seq = RubySequencer(version=options.num\_cpus+i, icache=l1i\_cache, dcache=l1d\_cache, clk\_domain=clk\_domain, ruby\_system=ruby\_system) l1 cntrl.sequencer = cpu seq exec("ruby\_system.l1\_cntrl%d = l1\_cntrl" % (i+options.num\_cpus)) # Add controllers and sequencers to the appropriate lists cpu\_sequencers.append(cpu\_seq) l1\_cntrl\_nodes.append(l1\_cntrl) # Connect the L1 controllers and the network l1\_cntrl.requestFromL1Cache = MessageBuffer() l1\_cntrl.requestFromL1Cache.master = ruby\_system.network.slave l1\_cntrl.responseFromL1Cache = MessageBuffer() 11 cntrl.responseFromL1Cache.master = ruby system.network.slave l1\_cntrl.persistentFromL1Cache = MessageBuffer(ordered = True) l1\_cntrl.persistentFromL1Cache.master = ruby\_system.network.slave l1\_cntrl.mandatoryQueue = MessageBuffer() l1\_cntrl.requestToL1Cache = MessageBuffer() l1\_cntrl.requestToL1Cache.slave = ruby\_system.network.master l1\_cntrl.responseToL1Cache = MessageBuffer() l1\_cntrl.responseToL1Cache.slave = ruby\_system.network.master l1\_cntrl.persistentToL1Cache = MessageBuffer(ordered = True)

l1\_cntrl.persistentToL1Cache.slave = ruby\_system.network.master

# 5.0 USING THE SIMULATOR (WITH FPGA FEATURES)

### 5.0 USING THE SIMULATOR (WITH FPGA FEATURES)

In practical application, FPGA can transfer data via DMA and also be reconfigured with a new kernel. In this section, we are going to talk about how to describe the system with DMA and how to reconfigure a FPGA.

### 5.1 DMA for FPGA

Usually, DMA is set up by CPU but to reduce the programming effort, we provide event-triggered DMA. When FPGA read the data from memory for the first time, the DMA controller will fill the scratchpad memory of FPGA and the following read requests will be handled by the scratchpad memory. As for FPGA to write data back to memory, a first write request will lead to the writing back of the scratchpad memory into main memory.

#### 5.1.1 The Description File of FPGA with DMA

As shown below, to add DMA into the simulation, user need to enable the DMA option, set the size of DMA and connect

the DMA to particular bus so that the DMA engine can fetch data from memory.

system.fpga[0].dma\_available = 1
system.fpga[0].dma\_size = 5102\*4
system.fpga[0].dma = system.membus.slave

A full description file of FPGA with DMA is shown below.

```
# import the m5 (gem5) library created when gem5 is built
import m5
# import all of the SimObjects
from m5.objects import *
# Add the common scripts to our path
#m5.util.addToPath('../../')
m5.util.addToPath('../')
# import the caches which we made
from caches import *
# import the SimpleOpts module
from common import SimpleOpts
# Set the usage message to display
SimpleOpts.set_usage("usage: %prog [options] <binary to execute>")
# Finalize the arguments and grab the opts so we can pass it on to our objects
(opts, args) = SimpleOpts.parse_args()
# get ISA for the default binary to run. This is mostly for simple testing
isa = str(m5.defines.buildEnv['TARGET_ISA']).lower()
# Default to running 'hello', use the compiled ISA to find the binary
#binary = 'tests/DMA/polybench-c-4.2/2mm ref'
binary = 'tests/DMA/polybench-c-4.2/2mm-fpga'
```

# Check if there was a binary passed in via the command line and error if # there are too many arguments if len(args) == 1: binary = args[0]elif len(args) > 1: SimpleOpts.print\_help() m5.fatal("Expected a binary to execute as positional argument") # create the system we are going to simulate system = System() # Set the clock fequency of the system (and all of its children) system.clk\_domain = SrcClockDomain() system.clk domain.clock = '2GHz' system.clk domain.voltage domain = VoltageDomain() # Set up the system system.mem mode = 'timing' # Use timing accesses system.mem\_ranges = [AddrRange('512MB')] # Create an address range #system.piobus = IOXBar() # Create a simple CPU system.cpu = TimingSimpleCPU() system.fpga = FpgaCPU() # Create an L1 instruction and data cache system.cpu.icache = L1ICache(opts) system.cpu.dcache = L1DCache(opts) # Connect the instruction and data caches to the CPU system.topbus = SystemXBar() system.cpu.icache.connectCPU(system.cpu) system.cpu.dcache.cpu\_side = system.topbus.master system.cpu.dcache\_port = system.topbus.slave system.cpu.dtb.baseaddress\_control\_fpga = 0xc0000000 system.cpu.itb.baseaddress control fpga = 0xc000000 system.cpu.dtb.fpga\_bus\_addr = 0xffff00000000 system.cpu.itb.fpga\_bus\_addr = 0xffff00000000 system.fpga[0].clk\_domain = SrcClockDomain(clock='300MHz') system.fpga[0].clk domain.voltage domain = VoltageDomain() system.fpga[0].fpga\_bus\_addr = 0xffff00000000 system.fpga[0].size\_control\_fpga = 29\*8 system.fpga[0].ModuleName = '2mm/obj\_dir/Vour' system.fpga[0].control\_port = system.topbus.master system.fpga[0].noL1 = 0system.fpga[0].dma\_available = 1 system.fpga[0].dma\_size = 5102\*4 system.l2bus = L2XBar() # Hook the CPU ports up to the l2bus system.cpu.icache.connectBus(system.l2bus) system.cpu.dcache.connectBus(system.l2bus) # Create an L2 cache and connect it to the l2bus system.l2cache = L2Cache(opts) system.l2cache.connectCPUSideBus(system.l2bus)

# Create a memory bus system.membus = SystemXBar() system.membus.disenable snoopFilter = 1system.fpga[0].icache\_port = system.membus.slave system.fpga[0].dcache\_port = system.membus.slave # Connect the L2 cache to the membus system.l2cache.connectMemSideBus(system.membus) system.fpga[0].dma = system.membus.slave # create the interrupt controller for the CPU system.cpu.createInterruptController() # For x86 only, make sure the interrupts are connected to the memory # Note: these are directly connected to the memory bus and are not cached if m5.defines.buildEnv['TARGET\_ISA'] == "x86": system.cpu.interrupts[0].pio = system.membus.master system.cpu.interrupts[0].int\_master = system.membus.slave system.cpu.interrupts[0].int slave = system.membus.master # Connect the system up to the membus system.system\_port = system.membus.slave # Create a DDR3 memory controller system.mem  $ctrl = DDR3 \ 1600 \ x64()$ system.mem ctrl.range = system.mem ranges[0] system.mem\_ctrl.port = system.membus.master # Create a process for a simple "Hello World" application process = LiveProcess() # Set the command # cmd is a list which begins with the executable (like argv) process.cmd = [binary] # Set the cpu to use the process as its workload and create thread contexts system.cpu.workload = process system.cpu.createThreads() *#* set up the root SimObject and start the simulation root = Root(full\_system = False, system = system) *#* instantiate all of the objects we've created above m5.instantiate() print "Beginning simulation!" exit\_event = m5.simulate() print 'Exiting @ tick %i because %s' % (m5.curTick(), exit\_event.getCause())

#### 5.1.2 Flush the Cache for DMA

Since we apply DMA in system, CPU need to handle the flush of cache to guarantee the data coherence.

### 5.2 Reconfiguration of FPGA

The most important feature of FPGA is reconfigurability. To meet the requirement, we implement the simulation of reconfiguration in PAAS. CPU can reconfigure the FPGA with new kernel to make different acceleration.

#### 5.2.1 The Description File for Reconfiguration of FPGA

To make the FPGA model in PAAS is reconfigurable, user need to declare as follow:

```
system.fpga[0].ModuleName = './2mm/obj_dir/Vour;./nussinov/obj_dir/Vour'
system.fpga[0].Reconfigurable = 1
system.fpga[0].Reconfiguration_time = '1ms'
```

First, indicate the potential kernels for FPGA, then enable the reconfigurability of FPGA and define the latency of reconfiguration. The full description file as an example is shown below:

```
# import the m5 (gem5) library created when gem5 is built
import m5
# import all of the SimObjects
from m5.objects import *
# Add the common scripts to our path
#m5.util.addToPath('../../')
m5.util.addToPath('../')
# import the caches which we made
from caches import *
# import the SimpleOpts module
from common import SimpleOpts
# Set the usage message to display
SimpleOpts.set_usage("usage: %prog [options] <br/>
sinary to execute>")
# Finalize the arguments and grab the opts so we can pass it on to our objects
(opts, args) = SimpleOpts.parse_args()
# get ISA for the default binary to run. This is mostly for simple testing
isa = str(m5.defines.buildEnv['TARGET_ISA']).lower()
# Default to running 'hello', use the compiled ISA to find the binary
#binary = 'tests/test-progs/polybench-c-4.2/2mm_ref'
binary = 'tests/test-progs/reconfiguration/2mm-fpga'
# Check if there was a binary passed in via the command line and error if
# there are too many arguments
if len(args) == 1:
  binary = args[0]
elif len(args) > 1:
  SimpleOpts.print help()
  m5.fatal("Expected a binary to execute as positional argument")
```

# create the system we are going to simulate system = System() # Set the clock fequency of the system (and all of its children) system.clk\_domain = SrcClockDomain() system.clk\_domain.clock = '2GHz' system.clk domain.voltage domain = VoltageDomain() # Set up the system system.mem\_mode = 'timing' # Use timing accesses system.mem ranges = [AddrRange('512MB')] # Create an address range #system.piobus = IOXBar() # Create a simple CPU #system.cpu = DerivO3CPU() system.cpu = DerivO3CPU() system.fpga = FpgaCPU() # Create an L1 instruction and data cache system.cpu.icache = L1ICache(opts) system.cpu.dcache = L1DCache(opts) system.fpga[0].icache = L1ICache(opts) system.fpga[0].dcache = L1DCache(opts) # Connect the instruction and data caches to the CPU system.l2bus = L2XBar() system.l2bus.io bypass = 1 system.l2bus.io\_bypass\_head = 0xc0000000 system.l2bus.io\_bypass\_tail = 0xc0000000+4096 system.cpu.icache.connectCPU(system.cpu) system.cpu.dcache.connectCPU(system.cpu) system.cpu.dcache.io\_bypass = 1 system.cpu.dcache.io bypass head = 0xc0000000 system.cpu.dcache.io\_bypass\_tail = 0xc0000000+4096 system.fpga[0].icache.connectCPU(system.fpga[0]) system.fpga[0].dcache.connectCPU(system.fpga[0]) system.cpu.dtb.baseaddress control fpga = 0xc0000000 system.cpu.itb.baseaddress\_control\_fpga = 0xc0000000 system.cpu.dtb.fpga bus addr = 0xffff00000000 system.cpu.itb.fpga\_bus\_addr = 0xffff00000000 system.fpga[0].clk domain = SrcClockDomain(clock='300MHz') system.fpga[0].clk\_domain.voltage\_domain = VoltageDomain() system.fpga[0].fpga\_bus\_addr = 0xffff00000000 system.fpga[0].ModuleName = './2mm/obj\_dir/Vour;./nussinov/obj\_dir/Vour' system.fpga[0].Reconfigurable = 1 system.fpga[0].Reconfiguration\_time = '1ms' system.fpga[0].control\_port = system.l2bus.master #4096 # Create a memory bus, a coherent crossbar, in this case

# Hook the CPU ports up to the l2bus system.cpu.icache.connectBus(system.l2bus) system.cpu.dcache.connectBus(system.l2bus) system.fpga.icache.connectBus(system.l2bus) system.fpga.dcache.connectBus(system.l2bus) # Create an L2 cache and connect it to the l2bus system.l2cache = L2Cache(opts) system.l2cache.connectCPUSideBus(system.l2bus)

# Create a memory bus
system.membus = SystemXBar()

# Connect the L2 cache to the membus
system.l2cache.connectMemSideBus(system.membus)

# create the interrupt controller for the CPU
system.cpu.createInterruptController()

# For x86 only, make sure the interrupts are connected to the memory # Note: these are directly connected to the memory bus and are not cached if m5.defines.buildEnv['TARGET\_ISA'] == "x86":

system.cpu.interrupts[0].int\_master = system.membus.master system.cpu.interrupts[0].int\_master = system.membus.slave

# Connect the system up to the membus
system\_system\_port = system.membus.slave

# Create a DDR3 memory controller system.mem\_ctrl = DDR3\_1600\_x64() system.mem\_ctrl.range = system.mem\_ranges[0] system.mem\_ctrl.port = system.membus.master

```
# Create a process for a simple "Hello World" application
process = LiveProcess()
# Set the command
# cmd is a list which begins with the executable (like argv)
process.cmd = [binary]
# Set the cpu to use the process as its workload and create thread contexts
system.cpu.workload = process
system.cpu.createThreads()
```

```
# set up the root SimObject and start the simulation
root = Root(full_system = False, system = system)
# instantiate all of the objects we've created above
m5.instantiate()
```

```
print "Beginning simulation!"
exit_event = m5.simulate()
```

print 'Exiting @ tick %i because %s' % (m5.curTick(), exit\_event.getCause())

#### 5.2.2 How CPU Reconfigure FPGA during Execution

As the typical control of FPGA is shown below, CPU can reconfigure FPGA by changing the register OcuupyFPGA, which is the p0[8] in the code.

p0 =(unsigned long long \*) new((unsigned long long \*)0xc000000) unsigned long long[10];//Contro Port p0[8] = 1;//reconfigure the FPGA with bitstream 1while (p0[11]!=p0[8]); //wait until the reconfiguration is done. p0[1] = (unsigned long long)indata;//ReadBase p0[2] = (unsigned long long)indata;//WriteBase p0[0] = 81;p0[3] = 9;//CurrentThreadID p0[4] = NI\*NJ+NI\*NK+NK\*NJ+NJ\*NL+NI\*NL+2;//Memory Range p0[5] = 4;//MemorySizep0[7] = 0;//Terminat p0[6]=0;p0[6]=0;//reset FPGA init\_array (ni, nj, nk, nl, indata);//initialization p0[6]=1;//start while(p0[6]);//wait until the acceleration in done p0[6]=0; p0[8] = 2;//reconfigure the FPGA with bitstream 2 while (p0[11]!=p0[8]); //wait until the reconfiguration is done. p0[1] = (unsigned long long)indata;//ReadBase p0[2] = (unsigned long long)indata;//WriteBase p0[0] = 81;p0[3] = 9;//CurrentThreadID p0[4] = 64\*64; //Memory Rangep0[5] = 4;//MemorySize p0[7] = 0;//Terminat p0[6]=0;p0[6]=0;//reset FPGA p0[6]=1;//start while(p0[6]);//wait until the acceleration in done

# 6.0 USING THE SIMULATOR (IN DIFFERENT MODE)

#### 6.0 USING THE SIMULATOR (IN DIFFERENT MODE)

As known, GEM5 supports both syscall-emulation mode and full-system mode. Syscall-emulation mode makes it easier to configure GEM5 but only simulates binary workload on CPU. In full system mode, gem5 simulates an operation system to handle all of the hardware from the CPU to the I/O devices so that researchers can investigate the impacts of the operating system and other low-level details.

#### 6.1 Syscall-Emulation Mode

All the examples above are set in syscall-emulation mode and here is no more explanation.

But as mentioned before, why should you pay attention to the address translation in this simulator? Why should you write a driver for FPGA in Linux? Because GEM5 deal with address translation in different way. In GEM5, the implementation of address translation is mainly based on the code in *tlb.cc (eq.* /*qem5/src/arch/x86/tlb.cc*). In syscall-emulation mode, TLBs deal with page table by a particular rule but in full-system mode, operation system take care of page table.

#### 6.1.1 Address Translation in Syscall-Emulation Mode

In the function *translate(tlb.cc*), you can find this lines. Actually, these lines force particular virtual addresses mapped to the physical address of I/O ports of FPGA.

if (!FullSystem) Process \*pp = tc->getProcessPtr(); if (pp->pTable->isUnmapped(baseaddress control fpga, size control fpga)) pp->pTable->map(baseaddress\_control\_fpga, fpga\_bus\_addr, size\_control\_fpga,0);

### 6.1.2 Address Translation in Full-System Mode

Instead, in *tlb.cc* you find few line about how TLB translate I/O address of FPGA in full system mode. It's because that operation system handle it and you can find how OS do it. You can start from here.

```
if (FullSystem) {
   Fault fault:
   fault = walker->start(tc, translation, req, mode);
   if (!entry || timing || fault != NoFault) {
     delayedResponse = true;
     return fault;
```

#### 6.2 Full-System Mode

Because of operation system, in order to utilize FPGA module, you should download a kernel of Linux and write a driver for FPGA. (Warn: It seems that the protocol MOESI CMP token does not support multi-cpu fullsystem well)

### 6.2.1 Full-System without FPGA

As initial step, you need to figure out how to implement full-system mode on GEM5, without FPGA. To get it, the tutorial of GEM5 gives good instructions and video to help you and you can find them here.

Instructions: (http://www.gem5.org/Running M5 in Full-System Mode )

}

Video: (https://www.youtube.com/watch?v=gd\_DtxQD5kc) The X86 kernel used for regressions, an SMP version of it, and a disk image: http://www.m5sim.org/dist/current/x86/x86-system.tar.bz2 x86 Config files for both of the above kernels, 2.6.25.1 and 2.6.28.4 http://www.m5sim.org/dist/current/x86/config-x86.tar.bz2

You can make good use of command mount to edit the *.img* file like below. sudo mount -o loop,offset=32256 ../fullsystem/x86-system/disks/linux-x86.img /mnt/img/

#### 6.2.2 Full-System with FPGA

Then, you can start to write a driver. Here is an example of FPGA driver and a tutorial of Linux driver (<u>http://freesoftwaremagazine.com/articles/drivers\_linux/</u>). The address 0x2000000 in example is the physical address of I/O port of FPGA.

```
#include <linux/module.h>
#include <linux/init.h>
#include <linux/types.h>
#include <linux/cdev.h>
#include <linux/slab.h>
#include <asm/io.h>
#include <linux/mm.h>
#include <linux/fs.h>
#define MAJOR NUM 990
#define MM SIZE 4096
static char driver_name[] = "mmap_driver";
static int dev_major = MAJOR_NUM;
static int dev minor = 0;
struct cdev *cdev = NULL;
static int device_open(struct inode *inode, struct file *file)
  printk(KERN ALERT"device open\n");
  return 0;
ł
static int device close(struct inode *indoe, struct file *file)
  printk("device close\n");
  return 0;
static int device mmap(struct file *file, struct vm area struct *vma)
  vma->vm_flags |= VM_IO;
  vma->vm_flags |= (VM_RESERVED);
  if(remap_pfn_range(vma,
             vma->vm start,
             0X2000000>>PAGE SHIFT,
             vma->vm end - vma->vm start,
             vma->vm_page_prot))
  {
```

```
return -EAGAIN;
  }
  return 0;
}
static struct file_operations device_fops =
  .owner = THIS MODULE,
  .open = device_open,
  .release = device_close,
  .mmap = device_mmap,
};
static int __init char_device_init( void )
{
  int result;
  dev_t dev;
  printk(KERN_ALERT"module init2323\n");
  dev = MKDEV(dev_major, dev_minor);
  printk("now dev=%d", dev);
  cdev = cdev_alloc();
  printk(KERN_ALERT"module init\n");
  if(dev_major)
  {
    result = register_chrdev_region(dev, 1, driver_name);
    printk("result = %d\n", result);
  }
  else
  ł
    result = alloc_chrdev_region(&dev, 0, 1, driver_name);
    dev_major = MAJOR(dev);
  }
  if(result < 0)
  {
    printk(KERN_WARNING"Cant't get major %d\n", dev_major);
    return result;
  }
  cdev init(cdev, &device fops);
  cdev->ops = &device_fops;
  cdev->owner = THIS_MODULE;
  result = cdev_add(cdev, dev, 1);
  printk("dffd = %d\n", result);
  return 0;
}
static void ___exit char_device_exit( void )
  printk(KERN_ALERT"module exit\n");
  cdev_del(cdev);
  unregister_chrdev_region(MKDEV(dev_major, dev_minor), 1);
}
module init(char device init);
module_exit(char_device_exit);
```

#### MODULE\_LICENSE("GPL"); MODULE\_AUTHOR("Lty");

Then you should compile your driver. The most important thing in compiling your driver is that you have to keep you kernel version the same with the kernel you simulate or you will get some error, such wrong format or wrong magic number. Here is an example of MakeFile.

obj-m += hello.o CURRENT\_PATH:=\$(shell pwd) LINUX\_KERNEL:=\$(shell uname -r) LINUX\_KERNEL\_PATH:=/usr/src/linux-headers-\$(LINUX\_KERNEL) all: make -C \$(LINUX\_KERNEL\_PATH) M=\$(CURRENT\_PATH) modules clean: make -C \$(LINUX\_KERNEL\_PATH) M=\$(CURRENT\_PATH) clean

As the last setp of preparing a driver, you are supposed to insert you driver into kernel and make a node for you FPGA. This step should be taken by the command line in the simulated operation system.

insmod mmap\_driver.ko mknod /dev/mmap\_driver c 990 0

After all these, you can finally run a executable file in the simulated operation system. An example which controls a FPGA module via driver is below.

#include <stdio.h> #include <fcntl.h> #include <svs/mman.h> #include <stdlib.h> #include <unistd.h> #include <iostream> #include <string> #include <pthread.h> #include <unistd.h> #include <sys/syscall.h> #include <sys/types.h> #include <new> using namespace std; unsigned long long p1[401];//Read Area unsigned long long p2[401];//Write Area int main(void) ł int fd,i; unsigned long long \*mapBuf; fd = open("/dev/mmap driver", O RDWR); if(fd<0) { printf("open device is error,fd = %d\n",fd); perror("open erro:");

```
return -1;
}
printf("before mmap\n");
mapBuf = (unsigned long long*)mmap(NULL, 4096, PROT_READ|PROT_WRITE, MAP_SHARED, fd, 0);
printf("after mmap\n");
mapBuf[8]=1;
for (i=0;i<199;i++){p1[i]=(unsigned long long)(i*171133321)%12391231;p2[i]=0;}
mapBuf[0]=0;
mapBuf[1]=(unsigned long long)p1;
mapBuf[2]=(unsigned long long)p2;
printf("read area : %llu\n",mapBuf[1]);
printf("write area : %llu\n",mapBuf[2]);
mapBuf[3] = getpid();//CurrentThreadID
mapBuf[4] = 200;//Memory Range
mapBuf[5] = 8;//MemorySize
mapBuf[7] = 0;//Terminat
mapBuf[6] = 0;//RunState
mapBuf[6] = 0;//RunState
if (mapBuf[6] == 0)
{
  mapBuf[6] = 1;
  while (mapBuf[6]);
}
int n:
for (n=0;n<198;n++)printf("%llu ",p2[n]);printf("\n");
mapBuf[8] = 0;
munmap(mapBuf, 4096);
close(fd);
return 0;
```

### 6.2.3 Command Line for Full System

build/X86/gem5.opt configs/example/fs.py --diskimage=/media/lty/share/Internship/lab/NEW/fullsystem/x86-system/disks/linux-x86.img --kernel=/media/lty/share/Internship/lab/NEW/fullsystem/x86-system/binaries/x86\_64-vmlinux-2.6.22.9.smp --num-cpus=2 --ruby --network=garnet2.0 --num-l2caches=2 --num-dirs=2 --topology=Mesh\_XY --mesh-rows=2

### 6.2.4 Done

```
(none) driveg # insmod mmap_driver.ko
insmod mmap_driver.ko
module init2323
now dev=1038090240<1>module init
result = 0
dffd = 0
(none) driveg #
(none) driveg # mknod /dev/mmap_driver c 990 0
mknod /dev/mmap_driver c 990 0
(none) driveg # cd ..
cd ..
(none) / # chmod 0777 testo
chmod 0777 testo
(none) / # chmod 0777 testo
chmod 0777 testo
(none) / # ./testo
./testo
device open
before mmap
after mmap
read area : 7390576
write area : 7399808
```

7.0 Acknowledgements

### 7.0 ACKNOWLEDGEMENTS

I really appreciate Professor Wei Zhang for her kind instruction and Liang Feng for his detailed suggestion. Moreover, I read a lot of materials on the webpage of GEM5 and communicated with GEM5 group. Thanks for their effort to build such a detailed simulator for academic community.

I have to admit that this job is not easy for me at the beginning but with their help, I make it.

The project is still under development, any suggestion will be appreciated.